# **TACHES AUTOMATISÉES FINSBURY**

Revenir à la documentation des tâches automatisées.

#### Sommaire

- 1 Finsbury exportation SED
  - 1.1 Exportation articles, commandes et transfert
  - 1.2 Exportation commandes clients internet
- 2 Finsbury mise à jour de transfert
- 3 Finsbury exportation des clients
- 4 Finsbury exportation des ventes
- 5 Finsbury importation des clients
- 6 Finsbury importation des ventes

### **FINSBURY EXPORTATION SED**

#### **Exportation articles, commandes et transfert**

#### **Exportation commandes clients internet**

| <ul> <li>Exportation des commandes clients internet</li> </ul> |                   |     |  |  |
|----------------------------------------------------------------|-------------------|-----|--|--|
| Ste internet                                                   | Finsbury          | - ? |  |  |
| Nom du transporteur                                            | Code transporteur |     |  |  |
| La poste                                                       | LAPOSTE           |     |  |  |

- Cocher Exportation des commandes clients internet
- Sélectionner le site internet
- Saisir le code transporteur SED correspondant à chaque transporteur
- Les articles 'Finsbury' commencant par le code barre 88, des commandes client internet **non exportées préalablement** (colonne 'tag' de la liste des commandes client internet vide) sont exportées *quelque soit l'état de la commande*.
- Le fichier exporté comporte un préfixe de type **DO** correspondant au fichier des opérations à expédier (utilisé également pour les exports commande et transfert) suivi d'un compteur d'export qui est incrémenté automatiquement à chaque export puis d'une extension .TXT.
- Le compteur d'export correspond au paramètre défini depuis le menu Système / Paramétrage / Options Finsbury : Compteur de fichier transfert. Attention, ces compteurs ne doivent pas être modifiés !
- Dans la liste des commandes client internet, la colonne **Tag** des commandes exportées comporte le N° de la commande pour SED qui figure dans le fichier exporté : "cc33364" par exemple

| Numéro        | Nº IPSv2   | Site Internet | Client         | Tag     |
|---------------|------------|---------------|----------------|---------|
| 0120596000002 | 596-000002 | Finsbury      | CEN_PRIVILEGE1 | cc33364 |
| 0120596000001 | 596-000001 | Finsbury      | CEN_PRIVILEGE0 | cc16980 |

#### A savoir :

Il n'est pas possible de re-exporter des bons déjà exportés (tag non vide)

- Les lignes annulées sont exportées avec la quantité=0
- Attention les codes ISO des pays doivent être saisis.
- La structure du fichier de type 'DO' est décrite dans le document "Doc1- EDI SED" joint au Modèle:Nf. Vous trouverez un exemple de fichier exporté joint au ticket Modèle:Bug
- Se référer au Modèle:Nf

### FINSBURY MISE À JOUR DE TRANSFERT

## **FINSBURY EXPORTATION DES CLIENTS**

#### **FINSBURY EXPORTATION DES VENTES**

## **FINSBURY IMPORTATION DES CLIENTS**

## FINSBURY IMPORTATION DES VENTES